# Vostro 3501

Guida all'installazione e specifiche

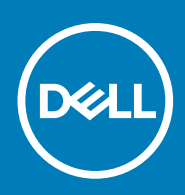

Modello normativo: P90F Tipo normativo: P90F002 September 2020 Rev. A00

### Messaggi di N.B., Attenzione e Avvertenza

(i) N.B.: un messaggio N.B. (Nota Bene) indica informazioni importanti che contribuiscono a migliorare l'utilizzo del prodotto.

ATTENZIONE: un messaggio di ATTENZIONE evidenzia la possibilità che si verifichi un danno all'hardware o una perdita di dati ed indica come evitare il problema.

AVVERTENZA: un messaggio di AVVERTENZA evidenzia un potenziale rischio di danni alla proprietà, lesioni personali o morte.

© 2020 Dell Inc. o sue società controllate. Tutti i diritti riservati. Dell, EMC e altri marchi sono marchi commerciali di Dell Inc. o di sue società controllate. Altri marchi possono essere marchi dei rispettivi proprietari.

### Messaggi di N.B., Attenzione e Avvertenza

(i) N.B.: un messaggio N.B. (Nota Bene) indica informazioni importanti che contribuiscono a migliorare l'utilizzo del prodotto.

ATTENZIONE: un messaggio di ATTENZIONE evidenzia la possibilità che si verifichi un danno all'hardware o una perdita di dati ed indica come evitare il problema.

AVVERTENZA: un messaggio di AVVERTENZA evidenzia un potenziale rischio di danni alla proprietà, lesioni personali o morte.

© 2020 Dell Inc. o sue affiliate. Tutti i diritti riservati. Dell, EMC e gli altri marchi sono marchi commerciali di Dell Inc. o delle sue sussidiarie. Gli altri marchi possono essere marchi dei rispettivi proprietari.

# Sommario

| Capitolo 1: Impostare il computer                         |    |
|-----------------------------------------------------------|----|
| Capitolo 2: Creare un'unità di ripristino USB per Windows | 8  |
| Conitala 7: Denovamica dal talaja                         | 0  |
|                                                           |    |
| VISLA UISPIAY                                             |    |
| Lato Sillisti O                                           | 10 |
| Vista lato destro                                         | 10 |
| Visualizzazione dei poggiapoisi                           |    |
| Tasti di scelta rapida della tastiera                     |    |
| Capitolo 4: Specifiche tecniche                           | 14 |
| Processori                                                | 14 |
| Chipset                                                   |    |
| Sistema operativo                                         |    |
| Memoria                                                   | 15 |
| Archiviazione                                             |    |
| Porte e connettori                                        |    |
| Audio                                                     |    |
| Video                                                     |    |
| Fotocamera                                                |    |
| Comunicazioni                                             | 17 |
| Lettore di schede multimediali                            |    |
| Adattatore per l'alimentazione                            |    |
| Batteria                                                  |    |
| Dimensioni e peso                                         |    |
| Display                                                   |    |
| Lettore di impronte digitali                              |    |
| Sicurezza                                                 | 21 |
| Software di sicurezza                                     |    |
| Ambiente del computer                                     |    |
| Capitolo 5: Software                                      |    |
| Download dei driver di Windows                            |    |
| Capitolo 6: Installazione di sistema                      | 24 |
| Menu di avvio                                             |    |
| Tasti di navigazione                                      |    |
| Boot Sequence                                             |    |
| Configurazione del BIOS                                   |    |
| Panoramica                                                |    |
| Opzioni di avvio                                          |    |
| Configurazione del sistema                                |    |

| Video                                                                           |  |
|---------------------------------------------------------------------------------|--|
| Sicurezza                                                                       |  |
| Password                                                                        |  |
| Avvio sicuro                                                                    |  |
| Expert Key Management                                                           |  |
| Prestazioni                                                                     |  |
| Gestione dell'alimentazione                                                     |  |
| Connettività senza fili                                                         |  |
| Comportamento POST                                                              |  |
| Manutenzione                                                                    |  |
| Registri di sistema                                                             |  |
| Aggiornamento del BIOS in Windows                                               |  |
| Aggiornamento del BIOS su sistemi con BitLocker abilitato                       |  |
| Aggiornamento del BIOS Dell in ambienti Linux e Ubuntu                          |  |
| Password di sistema e password di installazione                                 |  |
| Assegnazione di una password di configurazione del sistema                      |  |
| Eliminazione o modifica di una password di installazione e di sistema esistente |  |
| Capitolo 7: Come ottenere assistenza                                            |  |
| Come contattare Dell.                                                           |  |

# Impostare il computer

#### Procedura

- 1. Collegare l'adattatore per l'alimentazione e premere il pulsante di alimentazione.
  - (i) N.B.: Per conservare autonomia, la battetria potrebbe entrare in modalità di risparmio energia.

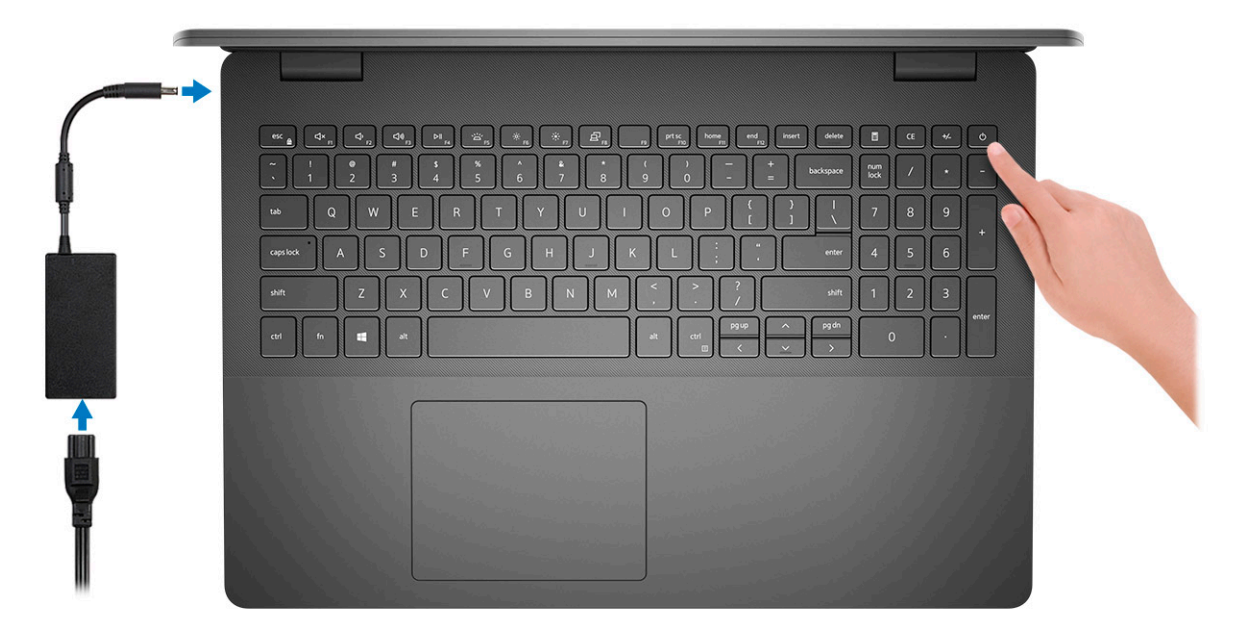

2. Completare l'installazione del sistema Windows.

Seguire le istruzioni visualizzate sullo schermo per completare la configurazione. Durante la configurazione, Dell consiglia di:

- Connettersi a una rete per gli aggiornamenti di Windows.
   N.B.: Se si sta effettuando la connessione a una rete wireless fili protetta, immettere la password per l'accesso alla rete wireless quando richiesto.
- Quando si è collegati a Internet, creare oppure accedere con un account Microsoft. Se non si è connessi a Internet, creare un account offline.
- Nella schermata Supporto e protezione, immettere le informazioni di contatto.
- 3. Individuare e utilizzare le app Dell dal menu Start di Windows (consigliato)

#### Tabella 1. Individuare le applicazioni di Dell

| Applicazioni Dell | Dettagli                                           |
|-------------------|----------------------------------------------------|
|                   |                                                    |
|                   | Registrazione del prodotto Dell                    |
|                   | Registrare il computer con Dell.                   |
|                   |                                                    |
|                   | Guida e Supporto tecnico Dell                      |
|                   | Accedere alla guida e al supporto per il computer. |

### Tabella 1. Individuare le applicazioni di Dell (continua)

| Applicazioni Dell | Dettagli                                                                                                    |
|-------------------|----------------------------------------------------------------------------------------------------|
|                   | SupportAssist                                                                                                    |
|                   | Controlla in modo proattivo lo stato hardware e software del computer.                                                        |
|                   | (i) N.B.: È possibile rinnovare o aggiornare la garanzia facendo clic sulla data di scadenza della garanzia in SupportAssist. |
|                   | Dell Update                                                                                                    |
|                   | Aggiorna il computer con correzioni critiche e driver di dispositivo importanti non appena disponibili.                       |
|                   |                                                                                                    |
|                   | Dell Digital Delivery                                                                                                    |
|                   | Scaricare le applicazioni software, tra cui quelle acquistate ma<br>non preinstallate sul computer.                           |

### 4. Creare l'unità di ripristino per Windows.

(i) N.B.: Si consiglia di creare un'unità di ripristino per individuare e risolvere i potenziali problemi di Windows.

Per ulteriori informazioni, vedere Creazione di un'unità di ripristino USB per Windows.

# Creare un'unità di ripristino USB per Windows

Creare un'unità di ripristino per individuare e risolvere i potenziali problemi di Windows. Un'unità memoria flash USB vuota con una capacità minima di 16 GB è richiesta per creare l'unità di ripristino.

#### Prerequisiti

- (i) N.B.: Questo processo può richiedere fino a un'ora.
- () N.B.: La procedura riportata di seguito può variare a seconda della versione di Windows installata. Fare riferimento al sito Web del supporto Microsoft per le istruzioni più recenti.

#### Procedura

- **1.** Collegare l'unità flash USB al computer.
- 2. Nella ricerca di Windows, digitare Ripristino.
- **3.** Nei risultati della ricerca, fare clic su **Crea un'unità di ripristino**. Viene visualizzata la finestra **Controllo account utente**.
- Fare clic su Sì per continuare. Verrà visualizzata la finestra Unità di ripristino.
- 5. Selezionare Esegui il backup dei file di sistema sull'unità di ripristino e fare clic su Avanti.
- Selezionare l'unità flash USB e fare clic su Avanti.
   Verrà visualizzato un messaggio che indica che tutti i dati presenti sull'unità Flash USB andranno persi.
- 7. Fare clic su Crea.
- 8. Fare clic su Fine.

Per ulteriori informazioni sulla reinstallazione di Windows utilizzando l'unità USB di ripriSTINO; CONSUltare la sezione *Risoluzione dei* problemi del Manuale di servizio del prodotto all'indirizzo www.dell.com/support/manuals.

# Panoramica del telaio

### Argomenti:

- Vista display
- Lato sinistro
- Vista lato destro
- Visualizzazione del poggiapolsi
- Vista inferiore
- Tasti di scelta rapida della tastiera

## Vista display

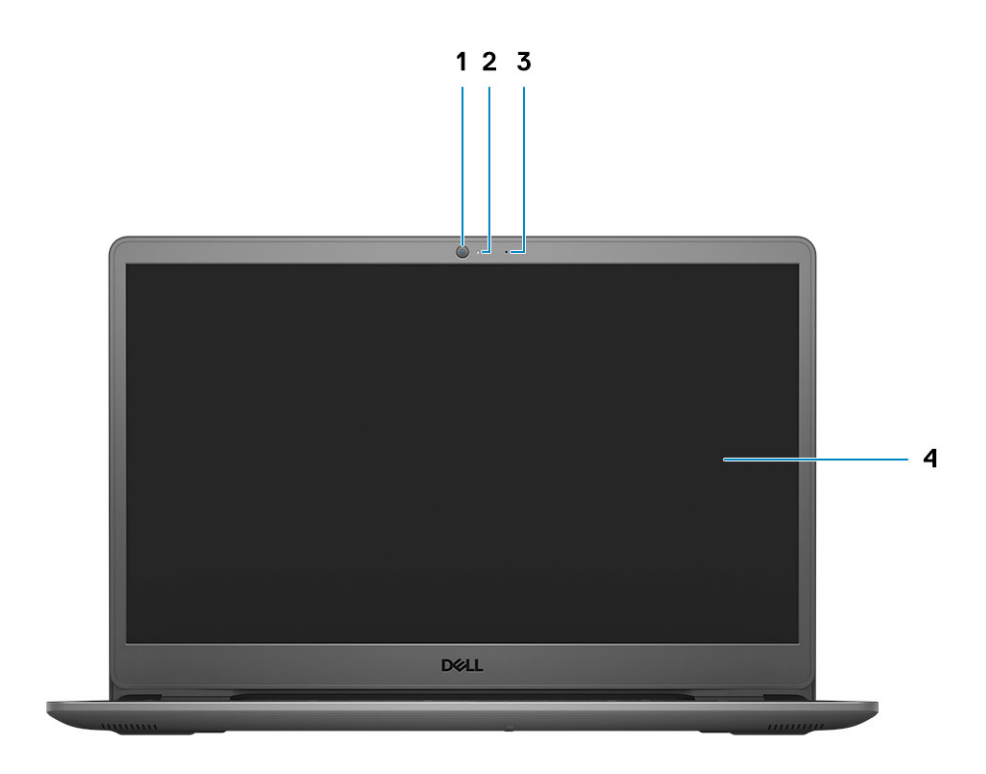

1. Fotocamera

- 2. Indicatore di stato della fotocamera
- 3. Microfoni
- 4. Pannello LCD

### Lato sinistro

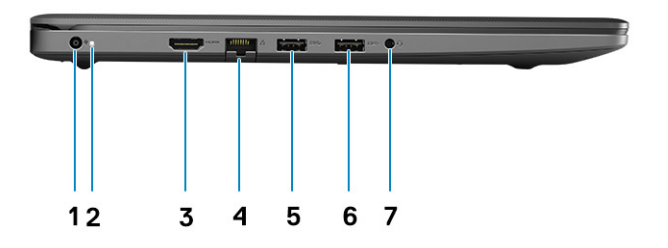

- 1. Porta CC di ingresso
- 2. indicatore LED
- 3. Porta HDMI 1.4
- 4. Porta di rete
- 5. USB 3.2 Gen 1 Type-A
- 6. USB 3.2 Gen 1 Type-A
- 7. Jack audio universale

### Vista lato destro

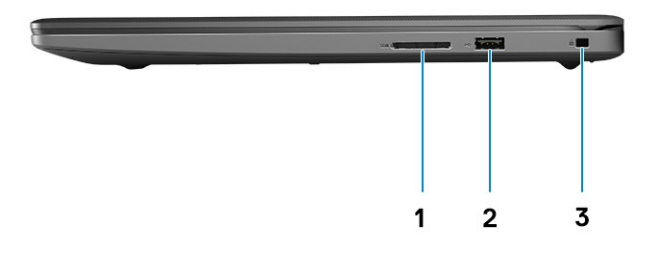

- **1.** Slot per lettore di schede 3.0
- 2. Porta USB 2.0 Type-A
- 3. Slot per lucchetto Wedge

# Visualizzazione del poggiapolsi

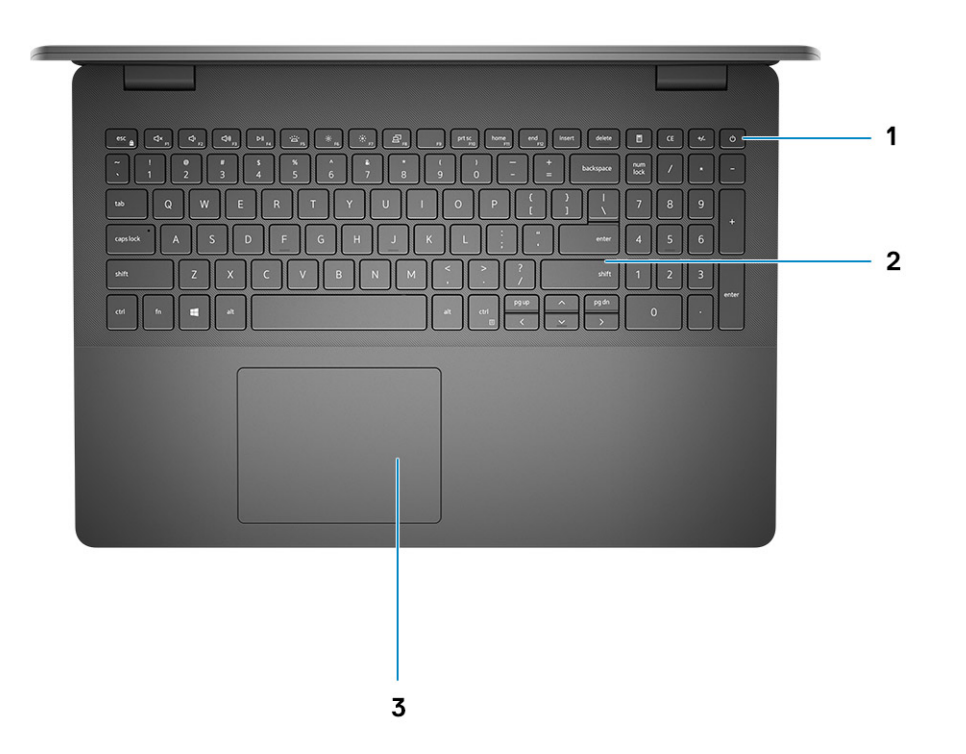

- 1. Pulsante di alimentazione con lettore di impronte digitali opzionale
- 2. Tastiera
- 3. Touchpad

## Vista inferiore

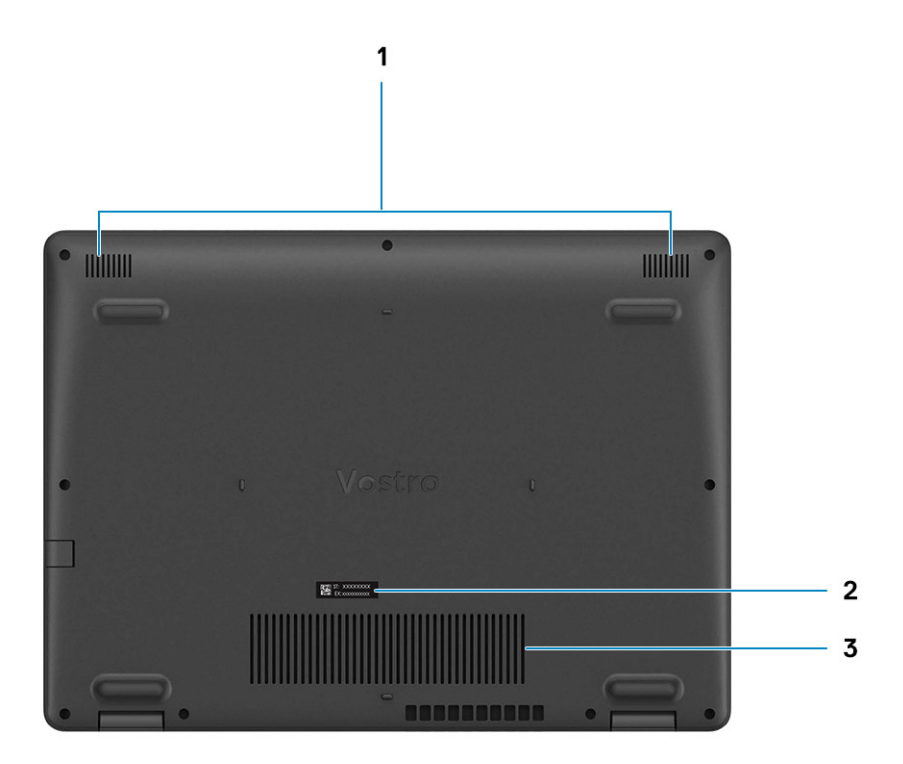

- 1. Altoparlanti
- 2. Codice di matricola
- 3. Prese d'aria

# Tasti di scelta rapida della tastiera

(i) N.B.: I caratteri della tastiera possono variare a seconda della lingua di configurazione di quest'ultima. I tasti utilizzati per i collegamenti di scelta rapida restano invariati a prescindere dalla lingua.

### Tabella 2. Elenco dei tasti di scelta rapida

| Tasti    | Comportamento principale                           |
|----------|----------------------------------------------------|
| FN + ESC | Attivazione/disattivazione Fn e tasto di<br>blocco |
| FN + F1  | Disattivazione dell'audio                          |
| FN + F2  | Riduzione del volume                               |
| FN + F3  | Aumento del volume                                 |
| FN + F4  | Riproduzione/Sospensione                           |

### Tabella 2. Elenco dei tasti di scelta rapida (continua)

| Tasti     | Comportamento principale                                     |
|-----------|--------------------------------------------------------------|
| FN + F5   | Attivare/disattivare la retroilluminazione<br>della tastiera |
| FN + F6   | Riduzione della luminosità                                   |
| FN + F7   | Aumento della luminosità                                     |
| FN + F8   | Passaggio a display esterno                                  |
| FN + F10  | Tasto STAMP                                                  |
| FN + F11  | Inizio                                                       |
| FN + F12  | Fine                                                         |
| FN + CTRL | Apri menu applicazione                                       |

# Specifiche tecniche

4

() N.B.: Le offerte variano da paese a paese. Le seguenti specifiche sono esclusivamente quelle richieste dalla legge per spedire il computer. Per ulteriori informazioni sulla configurazione del computer, andare su Guida e supporto tecnico sul proprio sistema operativo Windows e selezionare l'opzione che consente di visualizzare le informazioni relative al computer in uso.

#### Argomenti:

- Processori
- Chipset
- Sistema operativo
- Memoria
- Archiviazione
- Porte e connettori
- Audio
- Video
- Fotocamera
- Comunicazioni
- Lettore di schede multimediali
- Adattatore per l'alimentazione
- Batteria
- Dimensioni e peso
- Display
- Lettore di impronte digitali
- Sicurezza
- Software di sicurezza
- Ambiente del computer

# Processori

#### Tabella 3. Processori

| Descrizione              | Valori                                  |
|--------------------------|-----------------------------------------|
| Processori               | Intel Core i3-1005G1 di 10º generazione |
| Potenza                  | 15 W                                    |
| Numero di core           | 2                                       |
| Numero di thread         | 4                                       |
| Velocità                 | Fino a 3,4 GHz                          |
| Memoria cache            | 4 MB                                    |
| Scheda grafica integrata | Grafica Intel UHD                       |

# Chipset

### Tabella 4. Chipset

| Descrizione                | Valori                    |
|----------------------------|---------------------------|
| Processore                 | Ice Lake U (ICL U) PCH-LP |
| Chipset                    | Intel Core i3             |
| Larghezza bus memoria DRAM | 64 bit                    |
| bus PCle                   | Gen 3                     |

## Sistema operativo

- Windows 10 Professional (64 bit)
- Windows 10s Home (64 bit)
- Ubuntu 20.04

## Memoria

### Tabella 5. Specifiche della memoria

| Descrizione               | Valori                                                                                                    |
|---------------------------|----------------------------------------------------------------------------------------------------|
| Slot                      | Due slot SODIMM                                                                                                    |
| Тіро                      | DDR4                                                                                                    |
| Velocità                  | 2666 MHz                                                                                                    |
| Memoria massima           | 16 GB                                                                                                    |
| Memoria minima            | 4 GB                                                                                                    |
| Configurazioni supportate | <ul> <li>4 GB DDR4 a 2666 MHz (1x4 GB)</li> <li>8 GB di DDR4 a 2666 MHz (2 x 4 GB)</li> <li>8 GB di DDR4 a 2666 MHz (1 x 8 GB)</li> <li>DDR4 12 GB a 2666 MHz (1 x 8 GB + 1 x 4 GB)</li> <li>16 GB di DDR4 a 2666 MHz (1 x 16 GB)</li> <li>16 GB di DDR4 a 2666 MHz (2 x 8 GB)</li> </ul> |

## Archiviazione

Il computer supporta una delle configurazioni seguenti:

- 2,5 pollici Disco rigido SATA a 5400 rpm
- Unità SSD M.2 2230/2280

L'unità principale del computer varia con la configurazione dello storage. Per i computer:

- 2,5 pollici Disco rigido SATA a 5400 rpm
- Unità SSD M.2 2230/2280

### Tabella 6. Specifiche di storage

| Fattore di forma                     | Tipo di interfaccia | Capacità      |
|--------------------------------------|---------------------|---------------|
| 2,5 pollici Disco rigido a 5.400 rpm | SATA                | fino a 2 TB   |
| Unità SSD M.2 2230                   | PCle NVMe 3x4       | fino a 512 GB |
| Unità SSD M.2 2280                   | PCle NVMe 3x4       | fino a 1 TB   |

## Porte e connettori

### Tabella 7. Porte e connettori esterni

| Descrizione                          | Valori                                                                           |
|--------------------------------------|----------------------------------------------------------------------------------|
| Esterna:                             |                                                                                  |
| Rete                                 | 1 porta RJ-45 Flip-Down 10/100/1000 Mb/s                                         |
| USB                                  | <ul><li>Due porte USB 3.2 Gen1 Type-A</li><li>Una porta USB 2.0 Type-A</li></ul> |
| Audio                                | 1 jack audio universale                                                          |
| Video                                | 1 porta HDMI 1.4                                                                 |
| Porta adattatore per l'alimentazione | Tipo cilindro da 4,5 mm                                                          |
| Sicurezza                            | Uno slot per lucchetto a cuneo                                                   |
| Slot per schede                      | Uno slot per scheda SD 3.0                                                       |

### Tabella 8. Porte e connettori interni

| Descrizione                                                                             | Valori                                                                                                    |
|-----------------------------------------------------------------------------------------|----------------------------------------------------------------------------------------------------|
| Interna:                                                                                |                                                                                                    |
| Uno slot M.2 Key-M (2280 o 2230) per unità SSD<br>Un connettore M.2 2230 Key-E per WLAN | <ul> <li>1 slot M.2 2230 per Wi-Fi</li> <li>1 slot M.2 per unità SSD 2230/2280</li> <li>N.B.: Per ulteriori informazioni sulle caratteristiche dei vari tipi di schede M.2, consultare l'articolo della knowledge base SLN301626.</li> </ul> |
| scheda SIM                                                                              | Non supportato                                                                                                    |

## Audio

### Tabella 9. Specifiche dell'audio

| Descrizione         | Valori                    |
|---------------------|---------------------------|
| Controller          | Realtek ALC3204           |
| Conversione stereo  | Supportata                |
| Interfaccia interna | Audio ad alta definizione |

### Tabella 9. Specifiche dell'audio (continua)

| Descrizione                  | Valori                |
|------------------------------|-----------------------|
| Interfaccia esterna          | Jack audio universale |
| Altoparlanti                 | Due                   |
| Media di output altoparlanti | 2 W                   |
| Picco di output altoparlanti | 2,5 W                 |

## Video

### Tabella 10. Specifiche della scheda grafica integrata

| Scheda grafica integrata |                          |                                 |                                                                            |
|--------------------------|--------------------------|---------------------------------|----------------------------------------------------------------------------|
| Controller               | Supporto display esterno | Dimensione memoria              | Processore                                                                 |
| Grafica Intel UHD        | • 1 x HDMI 1.4           | Memoria di sistema<br>condivisa | <ul> <li>Processori Intel<br/>Core i3 di decima<br/>generazione</li> </ul> |

### Fotocamera

### Tabella 11. Specifiche della fotocamera

| Webcam standard             |                |                             |
|-----------------------------|----------------|-----------------------------|
| Descrizion                  | e              | Valori                      |
| Numero di f                 | otocamere      | Uno                         |
| Тіро                        |                | Fotocamera HD RGB           |
| Posizione                   |                | Fotocamera anteriore        |
| Tipo di sensore             |                | Tecnologia del sensore CMOS |
| Risoluzione:                |                |                             |
|                             | Immagine fissa | 0,92 megapixel              |
|                             | Video          | 1280 x 720 (HD) a 30 fps    |
| Angolo di visione diagonale |                | 78,6 gradi                  |

# Comunicazioni

### Ethernet

### **Tabella 12. Specifiche Ethernet**

| Descrizione       | Valori                     |
|-------------------|----------------------------|
| Numero di modello | Realtek RTL8111H integrato |

### Tabella 12. Specifiche Ethernet (continua)

| Descrizione               | Valori                       |
|---------------------------|------------------------------|
| Velocità di trasferimento | Per esempio 10/100/1000 Mbps |

### Modulo wireless

### Tabella 13. Specifiche dei moduli wireless

| Descrizione                      | Valori                                                                                                    |                                                                                                    |                                                                          |
|----------------------------------|----------------------------------------------------------------------------------------------------|----------------------------------------------------------------------------------------------------|--------------------------------------------------------------------------|
| Numero di modello                | Intel 9462                                                                                                    | Qualcomm QCA9377<br>(DW1810)                                                                            | Realtek RTL8723DE                                                        |
| Velocità di trasferimento        | Fino a 433 Mb/s                                                                                                    | Fino a 433 Mb/s                                                                                         | Fino a 150 Mb/s                                                          |
| Bande di frequenza<br>supportate | 2,4 GHz/5 GHz                                                                                                    | 2,4 GHz/5 GHz                                                                                           | 2,4 GHz                                                                  |
| Standard wireless                | <ul> <li>WiFi 802.11a/b/g</li> <li>Wi-Fi 4 (Wi-Fi 802.11n)</li> <li>Wi-Fi 5 (Wi-Fi 802.11ac)</li> <li>Wi-Fi 6 (WiFi 802.11ax)</li> </ul> | <ul> <li>WiFi 802.11a/b/g</li> <li>Wi-Fi 4 (Wi-Fi 802.11n)</li> <li>Wi-Fi 5 (Wi-Fi 802.11ac)</li> </ul> | <ul> <li>Wi-Fi 802.11 a/b/g</li> <li>Wi-Fi 4 (WiFi 802.11n)</li> </ul>   |
| Crittografia                     | <ul> <li>WEP a 64 bit/128 bit</li> <li>AES-CCMP</li> <li>TKIP</li> </ul>                                                                 | <ul> <li>WEP a 64 bit/128 bit</li> <li>AES-CCMP</li> <li>TKIP</li> </ul>                                | <ul> <li>WEP a 64 bit/128 bit</li> <li>AES-CCMP</li> <li>TKIP</li> </ul> |
| Bluetooth                        | Bluetooth 5.0                                                                                                    | Bluetooth 5.0                                                                                           | Bluetooth 4.2                                                            |

## Lettore di schede multimediali

### Tabella 14. Specifiche del lettore di schede multimediali

| Descrizione       | Valori                                                                                                    |
|-------------------|----------------------------------------------------------------------------------------------------|
| Тіро              | 1 scheda Micro SD 3.0                                                                                                    |
| Schede supportate | <ul> <li>Micro Secure Digital (mSD)</li> <li>Micro Secure Digital High Capacity(mSDHC)</li> <li>Micro Secure Digital Extended Capacity(mSDXC)</li> </ul> |

## Adattatore per l'alimentazione

### Tabella 15. Specifiche dell'adattatore per l'alimentazione

| Descrizione                   | Valori              | Valori              |
|-------------------------------|---------------------|---------------------|
| Тіро                          | 45 W                | 65 W                |
| Dimensioni del connettore:    | 4,5 mm x 2,9 mm     | 4,5 mm x 2,9 mm     |
| Tensione d'ingresso           | 100 V CA x 240 V CA | 100 V CA x 240 V CA |
| Frequenza d'entrata           | 50 Hz x 60 Hz       | 50 Hz x 60 Hz       |
| Corrente d'ingresso (massima) | 1,30 A              | 1,60 A/1,70 A       |

### Tabella 15. Specifiche dell'adattatore per l'alimentazione (continua)

| Descrizione                   |                            | Valori                              | Valori                              |
|-------------------------------|----------------------------|-------------------------------------|-------------------------------------|
| Corrente di uscita (continua) |                            | 2,31 A                              | 3,34 A                              |
| Tensione nominale di uscita   |                            | 19,50 V c.c.                        | 19,50 V c.c.                        |
| Interv                        | Intervallo di temperatura: |                                     |                                     |
|                               | In funzione                | Da 0 °C a 40 °C (da 32 °F a 104 °F) | Da 0 °C a 40 °C (da 32 °F a 104 °F) |
|                               | Storage                    | Da -40°C a 70°C (da -40°F a 158°F)  | Da -40°C a 70°C (da -40°F a 158°F)  |

### Batteria

### Tabella 16. Specifiche della batteria

| Descrizione                        |             | Valori                                                                                                    |  |
|------------------------------------|-------------|----------------------------------------------------------------------------------------------------|--|
| Тіро                               |             | Batteria ai polimeri da 42 WHr                                                                                                    |  |
| Tensione                           |             | 11,40 V c.c.                                                                                                    |  |
| Peso (massimo)                     |             | 0,2 kg (0,44 libbre)                                                                                                    |  |
| Dimensioni:                        |             |                                                                                                    |  |
|                                    | Altezza     | 184,15 mm (7,25 pollici)                                                                                                    |  |
|                                    | Larghezza   | 97,15 mm (3,82 pollici)                                                                                                    |  |
|                                    | Profondità  | 5,90 mm (0,23 pollici)                                                                                                    |  |
| Intervallo di tempera              | atura:      |                                                                                                    |  |
|                                    | In funzione | Da 0 °C a 35 °C (da 32 °F a 95 °F)                                                                                                    |  |
|                                    | Storage     | Da -40 °C a 65 °C (da -40°F a 149 °F)                                                                                                    |  |
| Autonomia                          |             | Varia in base alle condizioni operative e può essere notevolmente ridotta in condizioni di consumo intenso.                                                                                                    |  |
| Tempo di ricarica (approssimativo) |             | <ul> <li>4 ore (a computer spento)</li> <li>(i) N.B.: Dell consiglia di caricare la batteria regolarmente per un consumo energetico ottimale. Se la carica della batteria è esaurita, collegare l'adattatore per l'alimentazione, accendere il computer e quindi riavviare il computer per ridurre il consumo energetico. Controllare il tempo di carica, la durata, l'ora di inizio e di fine, e così via utilizzando l'applicazione Dell Power Manager. Per ulteriori informazioni su Dell Power Manager, consultare Me and My Dell su www.dell.com/</li> </ul> |  |
| Batteria a pulsante                |             | CR2032                                                                                                    |  |
| Autonomia                          |             | Varia in base alle condizioni operative e può essere notevolmente ridotta in condizioni di consumo intenso.                                                                                                    |  |

# Dimensioni e peso

### Tabella 17. Dimensioni e peso

| Descrizione |                 | Valori                                                                                                    |  |
|-------------|-----------------|----------------------------------------------------------------------------------------------------|--|
| Altezza:    |                 |                                                                                                    |  |
|             | Parte anteriore | 18 mm (0,70 pollici)                                                                                                    |  |
|             | Posteriore      | 19,90 mm (0,78 pollici)                                                                                                    |  |
| L           | arghezza        | 363,96 mm (14,32 pollici)                                                                                                    |  |
| Ρ           | rofondità       | 249 mm (9,80 pollici)                                                                                                    |  |
| Peso        |                 | <ul> <li>Schermo a sfioramento: 1,91 kg (4,21 lb)</li> <li>Schermo non a sfioramento: 1,90 kg (4,18 lb)</li> <li>N.B.: Il peso del notebook può variare a seconda della configurazione ordinata e della variabilità produttiva.</li> </ul> |  |

# Display

### Tabella 18. Specifiche del display

| Descrizione                           |           | Valori                    |                            |  |
|---------------------------------------|-----------|---------------------------|----------------------------|--|
| Тіро                                  |           | Alta definizione (HD)     | Full High Definition (FHD) |  |
| Tecnologia del pannello               |           | TN (Twisted Nematic)      | Ampio angolo di visione    |  |
| Luminanza (tipico)                    |           | 220 nit                   | 220 nit                    |  |
| Dimensioni (area attiva):             |           |                           |                            |  |
|                                       | Altezza   | 193,54 mm (7,62 pollici)  | 193,54 mm (7,62 pollici)   |  |
|                                       | Larghezza | 344,23 mm (13,55 pollici) | 344,23 mm (13,55 pollici)  |  |
|                                       | Diagonale | 394.90 mm (15.54 pollici) | 394.90 mm (15.54 pollici)  |  |
| Risoluzione na                        | tiva      | 1.366 × 768               | 1920 x 1080                |  |
| Megapixel                             |           | 1,05                      | 2,07                       |  |
| Gamma di colori                       |           | NTSC 45% (tipico)         | NTSC 45% (tipico)          |  |
| Pixel per pollice (PPI)               |           | 100                       | 141                        |  |
| Rapporto di contrasto (min.)          |           | 400:1                     | 400:1                      |  |
| Tempo di risposta (max.)              |           | 25 ms                     | 35 ms                      |  |
| Frequenza di refresh                  |           | 60 Hz                     | 60 Hz                      |  |
| Angolo di visualizzazione orizzontale |           | 40 gradi                  | 80 gradi                   |  |
| Angolo di visualizzazione verticale   |           | Cima/fondo 10/30 gradi    | 80 gradi                   |  |

### Tabella 18. Specifiche del display (continua)

| Descrizione                      | Valc         | pri          |
|----------------------------------|--------------|--------------|
| Passo pixel                      | 0,252 mm     | 0,179 mm     |
| Consumo energetico (massimo)     | 4,2 W        | 4,2 W        |
| Finitura antiriflesso o patinata | Antiriflesso | Antiriflesso |
| Opzioni per sfioramento          | No           | No           |

## Lettore di impronte digitali

### Tabella 19. Specifiche del lettore di impronte digitali

| Descrizione                     | Valori     |
|---------------------------------|------------|
| Tecnologia sensore              | Capacitivo |
| Risoluzione del sensore         | 500 dpi    |
| Dimensioni del sensore in pixel | 80 x 64    |

## Sicurezza

### Tabella 20. Specifiche di sicurezza

| Caratteristiche                   | Specifiche                     |
|-----------------------------------|--------------------------------|
| Trusted Platform Module (TPM) 2.0 | Integrato su scheda di sistema |
| Lettore di impronte digitali      | Opzionale                      |
| Slot per lucchetto Wedge          | Standard                       |

## Software di sicurezza

### Tabella 21. Specifiche del software di sicurezza

| Specifiche                                                                        |
|-----------------------------------------------------------------------------------|
| Dell Client Command Suite                                                         |
| Dell Data Security e software di gestione opzionali                               |
| Dell Client Command Suite                                                         |
| Dell BIOS Verification                                                            |
| Dell Endpoint Security and Management Software opzionale                          |
| VMware Carbon Black Endpoint Standard                                             |
| VMware Carbon Black Endpoint Standard + Secureworks Threat Detection and Response |
| Dell Encryption Enterprise                                                        |
| Dell Encryption Personal                                                          |
| Carbonite                                                                         |
| VMware Workspace ONE                                                              |
| Absolute® Endpoint Visibility and Control                                         |

### Tabella 21. Specifiche del software di sicurezza (continua)

#### Specifiche

Netskope

Dell Supply Chain Defense

## Ambiente del computer

Livello di sostanze contaminanti trasmesse per via aerea: G1 come definito da ISA-S71.04-1985

#### Tabella 22. Ambiente del computer

| Descrizione                | In funzione                            | Storage                                 |
|----------------------------|----------------------------------------|-----------------------------------------|
| Intervallo di temperatura  | Da 0 °C a 40 °C (da 32 °F a 104 °F)    | Da -40 °C a 65 °C (da -40°F a 149 °F)   |
| Umidità relativa (massima) | Dal 10% al 90% (senza condensa)        | Dallo 0% al 95% (senza condensa)        |
| Vibrazione (massima)*      | 0,66 GRMS                              | 1,30 GRMS                               |
| Urto (massimo):            | 140 G†                                 | 160 G†                                  |
| Altitudine (massima):      | Da 0 m a 3.048 m (da 0 pd a 10.000 pd) | da 0 m a 10.668 m (da 0 pd a 35.000 pd) |

\* Misurata utilizzando uno spettro a vibrazione casuale che simula l'ambiente dell'utente.

† Misurato utilizzando un impulso semisinusoidale di 2 ms quando il disco rigido è in uso.

# Software

5

Il presente capitolo descrive i sistemi operativi supportati e fornisce le relative istruzioni su come installare i driver.

### Argomenti:

• Download dei driver di Windows

## Download dei driver di Windows

#### Procedura

- 1. Accendere il .
- 2. Visitare il sito Dell.com/support.
- 3. Cliccare su Supporto prodotto, immettere il Numero di Servizio del e fare clic su Invia.
  - (i) N.B.: Se non si dispone del codice di matricola, utilizzare la funzione di rilevamento automatico o ricercare manualmente il modello del .
- 4. Fare clic su Drivers and Downloads (Driver e download).
- 5. Selezionare il sistema operativo installato nel .
- 6. Far scorrere la pagina verso il basso e selezionare il driver da installare.
- 7. Cliccare su Download File per scaricare il driver per il .
- 8. Al termine del download, accedere alla cartella in cui è stato salvato il file del driver.
- 9. Fare doppio clic sull'icona del file del driver e seguire le istruzioni sul display.

# Installazione di sistema

ATTENZIONE: A meno che non si sia utenti esperti, non cambiare le impostazioni nel programma di configurazione del BIOS. Alcune modifiche possono compromettere il funzionamento del computer.

**N.B.:** Prima di modificare il programma di installazione del BIOS, annotare le informazioni sulla relativa schermata per riferimento futuro.

Utilizzare il programma di configurazione del BIOS per i seguenti scopi:

- Trovare le informazioni sull'hardware installato sul computer, come la quantità di RAM e le dimensioni del disco rigido.
- Modificare le informazioni di configurazione del sistema.
- Impostare o modificare un'opzione selezionabile dall'utente, ad esempio la password utente, il tipo di disco rigido installato, abilitare o
  disabilitare le periferiche di base.

#### Argomenti:

- Menu di avvio
- Tasti di navigazione
- Boot Sequence
- Configurazione del BIOS
- Aggiornamento del BIOS in Windows
- Password di sistema e password di installazione

### Menu di avvio

Premere il tasto <F12> quando viene visualizzato il logo Dell per aprire il menu di avvio singolo con l'elenco delle periferiche di avvio valide per il sistema. Questo menu include anche le opzioni di diagnostica e configurazione del BIOS. I dispositivi elencati nel menu di avvio variano in base ai dispositivi di avvio presenti sul sistema. Questo menu è utile per eseguire l'avvio da un determinato dispositivo o per attivare la diagnostica del sistema. L'uso del menu di avvio non causa variazioni nell'ordine di avvio memorizzato nel BIOS.

Le opzioni disponibili sono le seguenti:

- UEFI Boot Devices:
  - Windows Boot Manager
  - Disco rigido UEFI
  - Controller di rete integrato (IPV4)
  - Controller di rete integrato (IPV6)

#### Pre-Boot Tasks:

- Configurazione del BIOS
- Diagnostica
- Aggiornamento del BIOS
- SupportAssist OS Recovery
- BIOS Flash Update Remote
- Device Configuration

## Tasti di navigazione

N.B.: Per la maggior parte delle opzioni di configurazione del sistema, le modifiche effettuate sono registrate ma non hanno effetto fino al riavvio del computer.

| Tasti                | Navigazione                                                                                                    |
|----------------------|----------------------------------------------------------------------------------------------------|
| Freccia SU           | Consente di tornare al campo precedente.                                                                                                    |
| Freccia GIÙ          | Consente di passare al campo successivo.                                                                                                    |
| Invio                | Permette di selezionare un valore nel campo prescelto (se applicabile) o di seguire il collegamento nel campo.                                                                                                    |
| BARRA<br>SPAZIATRICE | Espande o riduce un elenco a discesa, se applicabile.                                                                                                    |
| Scheda               | Porta all'area successiva.                                                                                                    |
| Esc                  | Passare alla pagina precedente finché non viene visualizzata la schermata principale. Premendo ESC nella schermata principale viene visualizzato un messaggio che chiede se si desidera salvare le modifiche prima di riavviare il sistema. |

## **Boot Sequence**

La sequenza di avvio consente di ignorare l'ordine del dispositivo di avvio definito dalle impostazioni del sistema e di eseguire l'avvio direttamente su un dispositivo specifico (ad esempio: un'unità ottica o disco rigido). Durante il POST (Power-on Self Test), quando appare il logo Dell, è possibile:

- Accedere al programma di installazione del sistema premendo il tasto F2
- Attivare il menu di avvio temporaneo premendo il tasto F12.

Il menu di avvio temporaneo visualizza i dispositivi da cui è possibile procedere all'avvio, inclusa l'opzione di diagnostica. Le opzioni di avvio sono:

- Unità estraibile (se disponibile)
- Unità STXXXX
   (i) N.B.: XXXX denota il numero dell'unità SATA.
- Unità ottica (se disponibile)
- Disco rigido SATA (se disponibile)
- Diagnostica

#### (i) N.B.: Scegliendo Diagnostica, verrà mostrata la schermata Diagnostica SupportAssist.

Lo schermo della sequenza di avvio mostra inoltre le opzioni per l'accesso allo schermo della configurazione del sistema.

# **Configurazione del BIOS**

(i) N.B.: A seconda del e dei dispositivi installati, gli elementi elencati in questa sezione potrebbero essere visualizzati o meno.

### Panoramica

#### Tabella 23. Panoramica

| Opzione                 | Descrizione                                                                  |
|-------------------------|------------------------------------------------------------------------------|
| Informazioni di sistema | Questa sezione elenca le funzionalità principali dell'hardware del computer. |
|                         | Le opzioni disponibili sono le seguenti:                                     |
|                         | Informazioni di sistema                                                      |
|                         | <ul> <li>Versione del BIOS</li> </ul>                                        |
|                         | <ul> <li>Codice di matricola</li> </ul>                                      |
|                         | <ul> <li>Codice asset</li> </ul>                                             |
|                         | • Manufacture Date                                                           |
|                         | <ul> <li>Ownership Date</li> </ul>                                           |

#### Tabella 23. Panoramica

| Opzione | Descrizione                                                                                                    |  |
|---------|----------------------------------------------------------------------------------------------------|--|
|         | <ul> <li>Express Service Code</li> <li>Ownership Tag</li> <li>Signed Firmware Update</li> <li>Batteria</li> </ul>                                                                                                    |  |
|         | <ul> <li>Principale</li> <li>Livello della batteria</li> <li>Stato della batteria</li> <li>Istituzioni sanitarie</li> <li>Adattatore CA</li> </ul>                                                                                                    |  |
|         | <ul> <li>Processor Information</li> <li>Processor Type</li> <li>Maximum Clock Speed</li> <li>Minimum Clock Speed</li> <li>Current Clock Speed</li> <li>Core Count</li> <li>Processor ID</li> <li>Processor L2 Cache</li> <li>Processor L3 Cache</li> <li>Microcode Version (versione del microcodice)</li> <li>Intel Hyper-Threading Capable</li> <li>64-Bit Technology</li> <li>Memory Configuration (Configurazione memoria)</li> </ul> |  |
|         | <ul> <li>Memory Installed</li> <li>Memory Available</li> <li>Memory Speed</li> <li>Memory Channel Mode</li> <li>Memory Technology</li> <li>DIMM_Slot 1</li> <li>DIMM_Slot 2</li> <li>Informazioni sui dispositivi</li> </ul>                                                                                                    |  |
|         | <ul> <li>Panel Type</li> <li>Video Controller</li> <li>Video Memory</li> <li>Wi-Fi Device</li> <li>Native Resolution</li> <li>Video BIOS Version</li> <li>Audio Controller</li> <li>Bluetooth Device</li> <li>LOM MAC Address</li> <li>Controller video dGPU</li> </ul>                                                                                                    |  |

### Opzioni di avvio

### Tabella 24. Opzioni di avvio

| Opzione                                            | Descrizione                                                                                                    |
|----------------------------------------------------|----------------------------------------------------------------------------------------------------|
| Enable Boot Devices (Abilita dispositivi di avvio) | Disco rigido UEFI: consente all'utente di selezionare Enable boot<br>devices detected by the system (Abilita dispositivi di avvio rilevati<br>dal sistema).<br>1. Windows Boot Manager |

### Tabella 24. Opzioni di avvio (continua)

| Opzione                          | Descrizione                                                                                                    |
|----------------------------------|----------------------------------------------------------------------------------------------------|
|                                  | <ul> <li>2. Disco rigido UEFI</li> <li>(i) N.B.: La modalità di avvio legacy non è supportata in questa piattaforma.</li> </ul>                                                                                                    |
| Add / Remove / View Boot Devices | <ul> <li>Consente all'utente di aggiungere o rimuovere i dispositivi di avvio elencati in precedenza. I comandi disponibili sono i seguenti:</li> <li>Add Boot Options (Aggiungi opzioni di avvio)</li> <li>Remove Boot Options (Rimuovi opzioni di avvio)</li> <li>View (Visualizza)</li> </ul> |
| UEFI Boot Path Security          | Consente all'utente di controllare la richiesta della password<br>amministratore da parte del sistema. I comandi disponibili sono i<br>seguenti:<br>• Never<br>• Sempre<br>• Sempre, tranne HDD interno                                                                                          |

### Configurazione del sistema

### Tabella 25. Configurazione del sistema

| Opzione                          | Descrizione                                                                          |
|----------------------------------|--------------------------------------------------------------------------------------|
| Date/Time                        | Le opzioni disponibili sono le seguenti:                                             |
|                                  | • Data                                                                               |
|                                  | • Ora                                                                                |
|                                  | (j) <b>N.B.:</b> La modalità di avvio legacy non è supportata in questa piattaforma. |
| Network Controller Configuration | Scheda di rete integrata:                                                            |
|                                  | 1. Disabled                                                                          |
|                                  | 2. Enabled                                                                           |
|                                  |                                                                                      |
|                                  | Enable UEFI Network Stack (Ablilita lo stack di rete UEFI):                          |
|                                  | 1. Attivata<br>2. Disattivata                                                        |
|                                  |                                                                                      |
| Interfaccia di storage           | <b>Port Enablement</b> : consente all'utente di abilitare/disabilitare le            |
|                                  |                                                                                      |
|                                  | SATA-0     SSD-0/SATA-2 PCIe M.2                                                     |
|                                  |                                                                                      |
| SATA Operation                   | Consente all'utente di impostare la modalità di funzionamento                        |
|                                  | disponibili sono le seguenti:                                                        |
|                                  | Disabled                                                                             |
|                                  | • AHCI                                                                               |
|                                  | RAID On                                                                              |
| Informazioni sull'unità          | Questa sezione visualizza la configurazione e le specifiche del                      |
|                                  | driver per tutti i dispositivi di archiviazione disponibili.                         |

### Tabella 25. Configurazione del sistema (continua)

| Opzione                      | Descrizione                                                                                                    |
|------------------------------|----------------------------------------------------------------------------------------------------|
| Enable Audio (Abilita audio) | Consente all'utente di abilitare i dispositivi audio interni. Le opzioni<br>disponibili sono le seguenti:              |
|                              | <ul> <li>Enable Microphone (Abilita microfono)</li> <li>Enable Internal Speaker</li> </ul>                             |
| Configurazione USB           | Consente all'utente di  abilitare dispositivi di avvio USB. Le opzioni<br>disponibili sono le seguenti:                |
|                              | <ul> <li>Enable USB Boot Support</li> <li>Enable External USB Ports (Abilita le porte USB esterne)</li> </ul>          |
| Miscellaneous Devices        | Consente all'utente di  abilitare la fotocamera interna. Le opzioni<br>disponibili sono le seguenti:                   |
|                              | Enable Camera                                                                                                    |
| Keyboard Illumination        | Consente all'utente di configurare i livelli di luminosità della tastiera.<br>Le opzioni disponibili sono le seguenti: |
|                              | <ul> <li>Disabled</li> <li>Dim</li> <li>Bright (Luminoso)</li> </ul>                                                   |

### Video

### Tabella 26. Video

| Opzione                         | Descrizione                                                                                                    |
|---------------------------------|----------------------------------------------------------------------------------------------------|
| LCD Brightness                  | Imposta la luminosità del display quando il computer viene alimentato a<br>batteria.<br>• 0 - 100                                                                                                    |
| Luminosità con alimentazione CA | Imposta la luminosità del display quando il computer viene alimentato<br>con l'alimentatore CA<br>• 0 - 100                                                                                                    |
| EcoPower                        | <ul> <li>Abilita EcoPower: attivarlo consente di aumentare la durata della batteria e ridurre la luminosità del display quando necessario.</li> <li>Le opzioni disponibili sono le seguenti:</li> <li>Attivata</li> <li>Disattivata</li> </ul> |

### Sicurezza

### Tabella 27. Sicurezza

| Opzione                                                                                                    | Descrizione                                                                                                    |
|----------------------------------------------------------------------------------------------------|----------------------------------------------------------------------------------------------------|
| Enable Admin Setup<br>Lockout (Attiva il blocco<br>configurazione<br>amministratore)<br>(impostazione<br>predefinita) | Consente all'amministratore di permettere/impedire agli utenti di accedere al menu del BIOS <ul> <li>Attivata</li> <li>Disattivata</li> </ul> <li>N.B.: L'eliminazione della password amministratore elimina la password di sistema (se impostata). La password dell'amministratore può essere utilizzata anche per eliminare la password del disco rigido.</li> |

### Tabella 27. Sicurezza (continua)

| Opzione                                                                        | Descrizione                                                                                                    |  |
|--------------------------------------------------------------------------------|----------------------------------------------------------------------------------------------------|--|
|                                                                                | Per questo motivo, non è possibile impostare una password amministratore se è impostata una password di sistema o di un disco rigido. Per questo motivo è necessario impostare una password di amministratore per prima se la password amministratore deve essere utilizzata con la password di sistema e/o la password del disco rigido. |  |
| Password Bypass                                                                | Consente all'utente di controllare se i sistemi richiedono le password di sistema e del disco rigido quando vengono accesi mentre sono disattivati:                                                                                                    |  |
|                                                                                | <ul> <li>Disabled</li> <li>Reboot bypass (Ignora riavvio)</li> </ul>                                                                                                    |  |
| Enable Non-Admin<br>Password Changes                                           | Se questa opzione è abilitata, l'utente può modificare la password di sistema e del disco rigido senza la password amministratore.                                                                                                    |  |
|                                                                                | Attivata     Disattivata                                                                                                    |  |
| Enable UEFI Capsule<br>Firmware Updates                                        | Consente all'utente di configurare gli aggiornamenti del BIOS tramite i pacchetti di aggiornamento capsula<br>UEFI                                                                                                    |  |
|                                                                                | Attivata     Disattivata                                                                                                    |  |
| Absolute                                                                       | Consente all'utente di attivare, disattivare o disattivare permanentemente l'interfaccia del modulo BIOS<br>del servizio Absolute Persistence Module opzionale. I comandi sono i seguenti:                                                                                                    |  |
|                                                                                | <ul> <li>Enabled</li> <li>Disabled</li> <li>Disabilitato in modo permanente</li> </ul>                                                                                                    |  |
| TPM 2.0 Security attivata                                                      | <ul> <li>Consente all'utente di attivare o disattivare la protezione di sicurezza TPM. I comandi sono i seguenti:</li> <li>Attivata</li> <li>Disattivata</li> </ul>                                                                                                    |  |
| Ignora PPI per i comandi<br>abilitati                                          | Consente all'utente di attivare o disattivare l'interfaccia di presenza fisica (PPI) di TPM. I comandi sono i<br>seguenti:<br>• Attivata                                                                                                    |  |
|                                                                                | Disattivata                                                                                                    |  |
| PPI Bypass for Disabled<br>Commands (Ignora PPI<br>per i comandi disabilitati) | Consente all'utente di attivare o disattivare l'interfaccia di presenza fisica (PPI) di TPM. I comandi sono i<br>seguenti:<br>• Attivata<br>• Disattivata                                                                                                    |  |
| Ignora PPI per i comandi<br>cancellati                                         | Consente all'utente di attivare o disattivare l'interfaccia di presenza fisica (PPI) di TPM. I comandi sono i<br>seguenti:                                                                                                    |  |
|                                                                                | <ul> <li>Attivata</li> <li>Disattivata</li> </ul>                                                                                                    |  |
| Abilita attestazione                                                           | Consente all'utente di attivare o disattivare la gerarchia di approvazione del TPM per il sistema operativo.<br>I comandi sono i seguenti:                                                                                                    |  |
|                                                                                | <ul> <li>Attivata</li> <li>Disattivata</li> </ul>                                                                                                    |  |
| Abilita Tasto storage                                                          | Consente all'utente di attivare o disattivare la gerarchia di approvazione del TPM per il sistema operativo.<br>I comandi sono i seguenti:                                                                                                    |  |

### Tabella 27. Sicurezza (continua)

| Opzione                 | Descrizione                                                                                                    |
|-------------------------|----------------------------------------------------------------------------------------------------|
|                         | <ul> <li>Attivata</li> <li>Disattivata</li> </ul>                                                                                                    |
| SHA-256                 | Consente all'utente di abilitare l'algoritmo di hash SHA-256 per estendere le misurazioni nei PCR del TPM<br>durante l'avvio del BIOS. I comandi sono i seguenti:<br>• Attivata<br>• Disattivata |
| Clear (Cancella)        | Consente all'utente di cancellare le informazioni del proprietario TPM e riporta il TPM allo stato<br>predefinito. I comandi sono i seguenti:<br>• Attivata<br>• Disattivata                     |
| Stato TPM               | Consente all'utente di abilitare/disabilitare il TPM. I comandi sono i seguenti:<br>• Attivata<br>• Disattivata                                                                                  |
| SMM Security Mitigation | Consente all'utente di attivare/disattivare la protezione UEFI SMM Security Mitigation. I comandi sono i<br>seguenti:<br>• Attivata<br>• Disattivata                                             |

### Password

### Tabella 28. Password

| Opzione                 | Descrizione                                                                                                    |  |
|-------------------------|----------------------------------------------------------------------------------------------------|--|
| Enable Strong Passwords | Consente all'utente di abilitare le password complesse di amministratore e di sistema:                                                                                                    |  |
|                         | <ul> <li>Attivata</li> <li>Disattivata</li> </ul>                                                                                                    |  |
|                         | (i) N.B.: L'eliminazione della password amministratore elimina la password di sistema (se impostata). La password dell'amministratore può essere utilizzata anche per eliminare la password del disco rigido. Per questo motivo, non è possibile impostare una password amministratore se è impostata una password di sistema o di un disco rigido. Per questo motivo è necessario impostare una password di amministratore per prima se la password amministratore deve essere utilizzata con la password di sistema e/o la password del disco rigido.                                                                             |  |
| Password Configuration  | Consente all'utente di impostare il numero massimo di caratteri per le password amministratore e di sistema:                                                                                                    |  |
|                         | <ul> <li>Min password amministratore (04)</li> <li>Max password amministratore (32)</li> <li>Min password di sistema (04)</li> <li>Max password di sistema (32)</li> </ul>                                                                                                    |  |
| Admin Password          | <ul> <li>Consente di impostare una password amministratore.</li> <li>N.B.: L'eliminazione della password amministratore elimina la password di sistema (se impostata). La password dell'amministratore può essere utilizzata anche per eliminare la password del disco rigido. Per questo motivo, non è possibile impostare una password amministratore se è impostata una password di sistema o di un disco rigido. Per questo motivo è necessario impostare una password di amministratore per prima se la password amministratore deve essere utilizzata con la password di sistema e/o la password del disco rigido.</li> </ul> |  |

### Tabella 28. Password (continua)

| Opzione                 | Descrizione                                                                                                    |                                                                                                    |
|-------------------------|----------------------------------------------------------------------------------------------------|----------------------------------------------------------------------------------------------------|
|                         | Upper Case Letter                                                                                                    | Se questa opzione è abilitata, questo campo forza la password a contenere<br>almeno una lettera maiuscola.                                                                      |
|                         | Lower Case Letter                                                                                                    | Se questa opzione è abilitata, questo campo forza la password a contenere almeno una lettera minuscola.                                                                         |
|                         | Digit                                                                                                    | Se questa opzione è abilitata, questo campo forza la password a contenere almeno una cifra.                                                                                     |
|                         | Special Character                                                                                                    | Se questa opzione è abilitata, questo campo forza la password a contenere almeno un carattere speciale.                                                                         |
|                         | i N.B.: Queste opz                                                                                                    | ioni per impostazione predefinita sono disattivate.                                                                                                    |
|                         | MinimumSpecifica il numero minimo di caratteri consentiti per la password. Min = 4Characters                                                                  |                                                                                                    |
| Password Bypass         | Consente di ignorare i messaggi riguardanti la password di sistema e la password dell' Disco rigido interno,<br>se impostata, durante il riavvio del sistema. |                                                                                                    |
|                         | Le opzioni disponibili sono le seguenti:                                                                                                    |                                                                                                    |
|                         | <ul> <li>Disabled: questa opzione è abilitata per impostazione predefinita.</li> <li>Reboot bypass (Ignora riavvio)</li> </ul>                                |                                                                                                    |
| Password Changes        | Consente di modificare la password di sistema e la password del disco rigido senza la necessità di una password di amministratore.                            |                                                                                                    |
|                         | Enable Non-Admin Password Changes: opzione disabilitata predefinita.                                                                                          |                                                                                                    |
| Admin Setup Lockout     | Consente all'amministratore di controllare il modo in cui l'utente può accedere alla configurazione del<br>BIOS.                                              |                                                                                                    |
|                         | Enable Admin Setup                                                                                                    | <b>Lockout</b> : opzione disabilitata predefinita.                                                                                                    |
|                         | (i) N.B.:                                                                                                    |                                                                                                    |
|                         | <ul> <li>Se la password<br/>non è possibile<br/>dell'amministra</li> </ul>                                                                                    | d amministratore è impostata e l'opzione <b>Enable Admin Setup Lockout</b> è abilitata,<br>e visualizzare la configurazione del BIOS (con F2 o F12) senza la password<br>atore. |
|                         | <ul> <li>Se la password<br/>disattivata, è p<br/>modalità blocc</li> </ul>                                                                                    | d amministratore è impostata e l'opzione <b>Enable Admin Setup Lockout</b> è<br>possibile immettere la configurazione del BIOS e gli elementi sono visualizzati in<br>rata.     |
| Master Password Lockout | Consente di disabilitare il supporto della password master.                                                                                                   |                                                                                                    |
|                         | Enable Master Pass                                                                                                    | word Lockout: opzione disabilitata predefinita.                                                                                                    |
|                         | (i) N.B.: Per poter m                                                                                                    | nodificare questa impostazione, è necessario cancellare la password del disco rigido.                                                                                           |

### **Avvio sicuro**

### Tabella 29. Avvio sicuro

| Opzione      | Descrizione                                                                                                 |
|--------------|----------------------------------------------------------------------------------------------------|
| Avvio sicuro | L'avvio sicuro aiuta a garantire che il sistema si avvii utilizzando solo<br>il software di avvio validato. |
|              | Enable Secure Boot: disabilitata per impostazione predefinita.                                              |
|              | (j) <b>N.B.:</b> Il sistema deve essere in modalità di avvio UEFI per abilitare <b>Enable Secure Boot</b> . |

### Tabella 29. Avvio sicuro (continua)

| Opzione          | Descrizione                                                                                                    |
|------------------|----------------------------------------------------------------------------------------------------|
| Secure Boot Mode | Le modifiche apportate alla modalità di funzionamento di avvio<br>sicuro modificano il comportamento di Secure Boot per consentire<br>la valutazione delle firme del driver UEFI. |
|                  | Le opzioni disponibili sono le seguenti:                                                                                                    |
|                  | <ul> <li>Deployed Mode: abilitata per impostazione predefinita.</li> <li>Audit Mode</li> </ul>                                                                                    |

### **Expert Key Management**

### Tabella 30. Expert Key Management

| Opzione               | Descrizione                                                                                                    |
|-----------------------|----------------------------------------------------------------------------------------------------|
| Enable Custom Mode    | Consente all'utente di manipolare i database delle chiavi di<br>sicurezza                                               |
|                       | <ul> <li>Attivata</li> <li>Off: per impostazione predefinita, questa opzione è abilitata.</li> </ul>                    |
| Expert Key Management | Le opzioni di Custom Mode Key Management sono:                                                                          |
|                       | <ul> <li>PK: per impostazione predefinita, questa opzione è abilitata.</li> <li>KEK</li> <li>db</li> <li>dbx</li> </ul> |

### Prestazioni

### Tabella 31. Prestazioni

| Opzione            | Descrizione                                                                                                    |
|--------------------|----------------------------------------------------------------------------------------------------|
| Supporto multicore | <ul> <li>Questo campo specifica se il processore ha uno o tutti i core abilitati. Il valore predefinito è impostato sul numero massimo di core.</li> <li>All Cores: opzione abilitata per impostazione predefinita.</li> <li>1</li> <li>2</li> <li>3</li> </ul>                                                                                                    |
| Intel SpeedStep    | Questa funzionalità consente al sistema di regolare dinamicamente<br>la tensione del processore e la frequenza del core, riducendo il<br>consumo medio di energia e la produzione di calore.<br><b>Enable Intel SpeedStep (Abilita Intel SpeedStep)</b><br>Questa opzione è abilitata per impostazione predefinita.                                                                                                    |
| C-States Control   | Permette di attivare o disattivare la capacità della CPU di entrare e<br>uscire da stati a basso consumo.<br><b>Enable C-state control</b><br>Questa opzione è abilitata per impostazione predefinita.<br>Questa funzionalità consente al sistema di rilevare dinamicamente<br>l'utilizzo di una scheda grafica discreta e di regolare i parametri di<br>sistema per prestazioni più elevate in quel periodo di tempo. |

### Tabella 31. Prestazioni (continua)

| Opzione                          | Descrizione                                                                     |
|----------------------------------|---------------------------------------------------------------------------------|
|                                  | Enable Adaptive C-states for Discrete Graphics                                  |
|                                  | Questa opzione è abilitata per impostazione predefinita.                        |
| Intel Turbo Boost Technology     | Consente di attivare o disattivare la modalità Intel TurboBoost del processore. |
|                                  | Enable Intel Turbo Boost Technology                                             |
|                                  | Questa opzione è abilitata per impostazione predefinita.                        |
| Intel Hyper-Threading Technology | Consente di attivare o disattivare l'HyperThreading del processore.             |
|                                  | Enable Intel Hyper-Threading Technology                                         |
|                                  | Questa opzione è abilitata per impostazione predefinita.                        |

### Gestione dell'alimentazione

### Tabella 32. Gestione dell'alimentazione

| Opzione                                                                           | Descrizione                                                                                                    |
|-----------------------------------------------------------------------------------|----------------------------------------------------------------------------------------------------|
| Wake on AC (Attiva in<br>c.a.)                                                    | <ul> <li>Consente al sistema di riattivarsi per eseguire i controlli di base quando l'adattatore è collegato.</li> <li>Attivata</li> <li>OFF: abilitato per impostazione predefinita</li> </ul>                                                                                                    |
| Enable USB Wake<br>Support (Abilita supporto<br>riattivazione USB)                | <ul> <li>Consente di abilitare la riattivazione del sistema dalla modalità Standby ad opera delle periferiche USB.</li> <li>Attivata</li> <li>OFF: abilitato per impostazione predefinita</li> <li>N.B.: Questa funzione è funzionale solo quando è collegato l'adattatore per l'alimentazione CA. Se un adattatore per l'alimentazione CA viene rimosso prima dello standby, il BIOS interromperà l'alimentazione da tutte le porte USB per preservare la carica della batteria.</li> </ul> |
| Block Sleep                                                                       | <ul> <li>Questa opzione consente di bloccare l'entrata in modalità sospensione (S3) nel sistema operativo. Block</li> <li>Sleep: disabilitata per impostazione predefinita.</li> <li>(i) N.B.: Quando si abilita Block Sleep, il computer non entra in modalità di sospensione. Intel Rapid Start viene disabilitato automaticamente e l'opzione di alimentazione del sistema operativo sarà vuota se è stata impostata su Sleep.</li> </ul>                                                 |
| Auto On Time                                                                      | Consente all'utente di impostare una data/ora definita in cui desidera che il sistema si accenda<br>automaticamente<br>Le opzioni disponibili sono le seguenti:<br>• Disable: abilitata per impostazione predefinita<br>• Every Day (Ogni giorno)<br>• Weekdays (Giorni feriali)<br>• Select Days (Seleziona giorni)<br>L'utente vedrà l'elenco dei giorni della settimana con i campi per selezionare l'ora.                                                                                |
| Battery Charge<br>Configuration<br>(Configurazione di<br>ricarica della batteria) | Consente all'utente di impostare il piano di ricarica della batteria preferito per il sistema:<br>Le opzioni disponibili sono le seguenti:<br>• Adaptive- Adattiva, impostazione predefinita<br>• Standard<br>• Utilizzo principale c.a.<br>• Custom: consente all'utente di impostare una percentuale di avvio/arresto per la batteria                                                                                                    |

### Tabella 32. Gestione dell'alimentazione (continua)

| Opzione                                                                                                    | Descrizione                                                                                                    |
|----------------------------------------------------------------------------------------------------|----------------------------------------------------------------------------------------------------|
| Enable Advanced Battery<br>Charge Configuration<br>(Abilita la configurazione<br>di ricarica avanzata della<br>batteria) | Consente all'utente di abilitare la configurazione avanzata per massimizzare lo stato della batteria pur<br>supportando un utilizzo intensivo. I comandi sono i seguenti:           |
|                                                                                                    | <ul><li>Attivata</li><li>Disattivata</li></ul>                                                                                                    |
|                                                                                                    | L'interfaccia utente riportata di seguito consente all'utente di impostare il giorno e l'ora per configurare ulteriormente il comportamento di ricarica della batteria.             |
| Peak Shift                                                                                                    | Questa funzione consente al sistema di funzionare con alimentazione a batteria durante le ore di utilizzo massimo con alimentatore. I comandi sono i seguenti:                      |
|                                                                                                    | <ul><li>Attivata</li><li>Disattivata</li></ul>                                                                                                    |
|                                                                                                    | L'interfaccia utente riportata di seguito consente all'utente di impostare il giorno e l'ora di picco per<br>configurare ulteriormente il comportamento di utilizzo della batteria. |

### Connettività senza fili

### Tabella 33. Opzioni wireless

| Opzione                | Descrizione                                                                                                    |
|------------------------|----------------------------------------------------------------------------------------------------|
| Wireless Device Enable | Le opzioni disponibili sono le seguenti:                                                                                         |
|                        | <ul> <li>WLAN: abilita/disabilita il dispositivo WLAN</li> <li>Bluetooth: abilita/disabilita il dispositivo Bluetooth</li> </ul> |

### **Comportamento POST**

### Tabella 34. Comportamento POST

| Opzione             | Descrizione                                                                                                    |  |
|---------------------|----------------------------------------------------------------------------------------------------|--|
| Numlock Enable      | Consente all'utente di abilitare/disabilitare Bloc Num<br>Enable numlock (Attiva Bloc Num)                                                                                                    |  |
|                     |                                                                                                    |  |
|                     | <ul> <li>ON: abilitato per impostazione predefinita</li> <li>OFF</li> </ul>                                                                                                    |  |
| Fn Lock (Blocco Fn) | Consente all'utente di abilitare/disabilitare i tasti funzione                                                                                                    |  |
|                     | <ul> <li>ON: abilitato per impostazione predefinita</li> <li>OFF</li> </ul>                                                                                                    |  |
|                     | Modalità di blocco:                                                                                                    |  |
|                     | <ul> <li>Modalità di blocco standard: se selezionato, i tasti F1-F12 manterranno le loro funzioni tradizionali.</li> <li>Modalità di blocco secondaria: se selezionato, i tasti F1-F12 passano alle funzioni secondarie con i controlli di sistema e dei dispositivi multimediali.</li> </ul> |  |
| Warnings and Errors | Consente all'utente di configurare in quali circostanze il sistema interrompe il processo di avvio dopo<br>l'errore:                                                                                                    |  |
|                     | • <b>Prompt on Warning Errors</b> : il sistema attende l'input dell'utente quando vengono rilevati errori o avvisi.                                                                                                    |  |
|                     | <ul> <li>Continue on Warning: il sistema attende l'input dell'utente solo quando vengono rilevati errori.</li> <li>Continue on Warning and Errors: il sistema non richiede l'input dell'utente nemmeno quando vengono rilevati errori o avvisi.</li> </ul>                                    |  |

### Tabella 34. Comportamento POST (continua)

| Opzione                                                      | Descrizione                                                                                                    |
|--------------------------------------------------------------|----------------------------------------------------------------------------------------------------|
| Enable Adapter Warnings<br>(Attiva avvertenze<br>adattatori) | Consente all'utente di configurare il sistema in modo che venga visualizzato un messaggio di errore<br>quando viene rilevato un adattatore per l'alimentazione con portata inferiore. I comandi sono i seguenti: |
|                                                              | <ul> <li>Attivata</li> <li>Disattivata</li> </ul>                                                                                                    |
| Fastboot                                                     | Consente all'utente di configurare la velocità del processo di avvio UEFI: <ul> <li>Minimal (Minimo)</li> <li>Thorough (Completo)</li> <li>Auto (Automatico)</li> </ul>                                          |
| Extend BIOS POST Time                                        | Consente all'utente di configurare il tempo di caricamento POST del BIOS <ul> <li>0 seconds</li> <li>5 seconds</li> <li>10 seconds (10 secondi)</li> </ul>                                                       |

### Manutenzione

### Tabella 35. Manutenzione

| Opzione                          | Descrizione                                                                                                    |
|----------------------------------|----------------------------------------------------------------------------------------------------|
| Codice di matricola              | Visualizza il codice di matricola del computer.                                                                                                    |
| Codice asset                     | Consente all'amministratore di aggiungere un codice asset. Si tratta di una stringa di 64 caratteri che<br>vengono utilizzati dall'amministratore IT per identificare in modo univoco un particolare sistema. Una volta<br>impostato un codice asset, questo non può essere modificato. |
| BIOS Recovery from Hard<br>Drive | Consente di abilitare o disabilitare il ripristino da un BIOS danneggiato da una copia memorizzata sul disco<br>rigido.                                                                                                    |
|                                  | <ul> <li>ON: abilitato per impostazione predefinita.</li> <li>OFF</li> </ul>                                                                                                    |
|                                  | L'utente vede inoltre una casella di controllo che consente di abilitare il ripristino automatico del BIOS senza input dell'utente.                                                                                                    |
| Start Data Wipe                  | Consente all'utente di configurare una cancellazione automatica per i dispositivi di archiviazione sul sistema al riavvio.                                                                                                    |
|                                  | Le opzioni disponibili sono le seguenti:                                                                                                    |
|                                  | <ul> <li>ON</li> <li>OFF: abilitato per impostazione predefinita.</li> </ul>                                                                                                    |

### Registri di sistema

### Tabella 36. Log di sistema

| Opzione        | Descrizione                                                       |  |
|----------------|-------------------------------------------------------------------|--|
| BIOS event Log | Consente di mantenere o cancellare il registro degli eventi BIOS. |  |
|                | Clear BIOS Event Log                                              |  |
|                | Le opzioni disponibili sono le seguenti:                          |  |
|                | • Keep: questa opzione è abilitata per impostazione predefinita.  |  |
|                | Clear (Cancella)                                                  |  |

### Tabella 36. Log di sistema (continua)

| Opzione                          | Descrizione                                                                                                  |  |
|----------------------------------|----------------------------------------------------------------------------------------------------|--|
| Thermal Event Log                | Consente di mantenere o cancellare il registro degli eventi termici.                                         |  |
|                                  | Clear Thermal Event Log                                                                                      |  |
|                                  | Le opzioni disponibili sono le seguenti:                                                                     |  |
|                                  | <ul> <li>Keep: questa opzione è abilitata per impostazione predefinita.</li> <li>Clear (Cancella)</li> </ul> |  |
| Power Event Log                  | Consente di mantenere o cancellare il registro degli eventi di alimentazione.                                |  |
| Clear<br>Le opz<br>• Ke<br>• Cle | Clear Power Event Log                                                                                        |  |
|                                  | Le opzioni disponibili sono le seguenti:                                                                     |  |
|                                  | <ul> <li>Keep: questa opzione è abilitata per impostazione predefinita.</li> <li>Clear (Cancella)</li> </ul> |  |

## **Aggiornamento del BIOS in Windows**

#### Prerequisiti

Si raccomanda di aggiornare il BIOS (configurazione del sistema) durante la sostituzione della scheda di sistema o se è disponibile un aggiornamento.

#### Informazioni su questa attività

() N.B.: Se è abilitato BitLocker, sarà necessario sospenderlo prima di aggiornare il BIOS di sistema e quindi riabilitarlo ad aggiornamento completato.

Per ulteriori informazioni su questo argomento, consultare l'articolo Knowledge: Come abilitare o disabilitare BitLocker con TPM in Windows.

#### Procedura

- 1. Riavviare il computer.
- 2. Visitare il sito Dell.com/support.
  - Inserire il codice di matricola oppure il codice di servizio rapido e cliccare su Submit (Invia).
  - Fare clic su **Detect Product (Rileva prodotto)** e seguire le istruzioni visualizzate.
- 3. Se non si riesce a individuare il codice di matricola, fare clic su Choose from all products (Scegli fra tutti i prodotti).
- 4. Selezionare la categoria Products (Prodotti) dall'elenco.

**I)** N.B.: Scegliere la categoria appropriata per raggiungere la pagina del prodotto.

- 5. Selezionare il modello del computer per visualizzare la pagina di Supporto del prodotto.
- 6. Fare clic su **Get drivers** (Ottieni driver) e quindi su **Drivers and Downloads** (Driver e download). Viene visualizzata la sezione Drivers and Downloads (Driver e download).
- 7. Fare clic su **Find it myself** (Ricerca in autonomia).
- 8. Fare clic su **BIOS** per visualizzare le versioni del BIOS.
- 9. Identificare l'ultimo file del BIOS e fare clic su Download (Scarica).
- Selezionare la modalità di download desiderata in Selezionare la modalità di download desiderata nella finestra di seguito, quindi fare clic su Download file (Scarica file).
   Viene visualizzata la finestra File Download (Scarica file).
- 11. Fare clic su Save (Salva) per salvare il file sul computer.
- **12.** Fare clic su **Run (Esegui)** per installare le impostazioni del BIOS aggiornate sul computer. Seguire le istruzioni sulla schermata.

### Aggiornamento del BIOS su sistemi con BitLocker abilitato

ATTENZIONE: Se BitLocker non è sospeso prima di aggiornare il BIOS, al successivo riavvio il sistema non riconoscerà il tasto BitLocker. Verrà richiesto di immettere la chiave di ripristino per proseguire e il sistema lo richiederà a ogni riavvio. Se la chiave di ripristino non è nota, ciò potrebbe causare una perdita di dati o una reinstallazione non necessaria del sistema operativo. Per ulteriori informazioni su questo argomento, consultare l'articolo della knowledge base: Aggiornamento del BIOS sui sistemi Dell con BitLocker abilitato

### Aggiornamento del BIOS Dell in ambienti Linux e Ubuntu

Se si desidera aggiornare il BIOS di sistema in un ambiente Linux, ad esempio Ubuntu, consultare Aggiornamento del BIOS Dell in un ambiente Linux o Ubuntu.

### Password di sistema e password di installazione

#### Tabella 37. Password di sistema e password di installazione

| Tipo di password              | Descrizione                                                                                           |
|-------------------------------|----------------------------------------------------------------------------------------------------|
| Password del sistema          | La password da inserire per accedere al sistema.                                                      |
| Password della configurazione | La password da inserire per accedere ed effettuare modifiche alle impostazioni del BIOS del computer. |

È possibile creare una password del sistema e una password della configurazione per proteggere il computer.

ATTENZIONE: Le funzionalità della password forniscono un livello di sicurezza di base per i dati sul computer.

ATTENZIONE: Chiunque può accedere ai dati memorizzati sul computer se non è bloccato o se lasciato incustodito.

(i) N.B.: La funzionalità della password di sistema e configurazione è disattivata.

### Assegnazione di una password di configurazione del sistema.

#### Prerequisiti

È possibile assegnare una nuova Password di sistema o amministratore solo se lo stato è Non impostato.

#### Informazioni su questa attività

Per entrare nell'installazione del sistema, premere F2 immediatamente dopo l'accensione o il riavvio.

#### Procedura

- 1. Nella schermata System BIOS o System Setup, selezionare Security e premere Invio. La schermata Security (Protezione) viene visualizzata.
- 2. Selezionare System Password (Password di sistema) o Admin Password (Password amministratore) e creare una password nel campo Enter the new password (Immettere la nuova password).

Utilizzare le seguenti linee guida per assegnare la password del sistema:

- Una password può contenere fino a 32 caratteri.
- La password può contenere numeri tra 0 e 9.
- Sono consentite solo lettere minuscole, lettere maiuscole non sono consentite.
- Sono consentiti solo i seguenti caratteri speciali: spazio, ("), (+), (,), (-), (.), (/), (;), ([), (\), (]), (`).
- 3. Digitare la password di sistema inserita in precedenza nel campo Confirm new password (Conferma nuova password) e fare clic su OK.

- 4. Premere **Esc** e un messaggio richiede di salvare le modifiche.
- 5. Premere Y per salvare le modifiche. Il computer si riavvia.

# Eliminazione o modifica di una password di installazione e di sistema esistente

### Prerequisiti

Assicurarsi che **Password Status** sia sbloccato (nella configurazione del sistema) prima di tentare di eliminare o modificare la password del sistema esistente e/o la password di configurazione. Non è possibile eliminare o modificare una password di installazione e di sistema esistente se **Password Status** è impostato su Locked.

#### Informazioni su questa attività

Per entrare nell'installazione del sistema, premere F2 immediatamente dopo l'accensione o il riavvio.

### Procedura

- 1. Nella schermata System BIOS o System Setup, selezionare System Security e premere Invio. La schermata System Security (Protezione del sistema) viene mostrata.
- 2. Nella schermata System Security (Protezione del sistema), verificare che Password Status (Sato password) sia Unlocked (Sbloccato).
- 3. Selezionare System Password, alterare o eliminare la password del sistema esistente e premere Invio o Tab.
- 4. Selezionare System Password, alterare o eliminare la password dell'installazione esistente e premere Invio o Tab.

() N.B.: Se vengono modificate la password del sistema e/o della configurazione, reinserire la nuova password quando richiesto. Se vengono eliminate la password del sistema e/o la password della configurazione, confermare l'eliminazione quando richiesto.

- 5. Premere **Esc** e un messaggio richiede di salvare le modifiche.
- 6. Premere Y per salvare le modifiche e uscire dall'installazione del sistema. Il computer si riavvierà.

# Come ottenere assistenza

### Argomenti:

• Come contattare Dell

### **Come contattare Dell**

#### Prerequisiti

() N.B.: Se non si dispone di una connessione Internet attiva, è possibile trovare i recapiti sulla fattura di acquisto, sulla distinta di imballaggio, sulla fattura o sul catalogo dei prodotti Dell.

#### Informazioni su questa attività

Dell offre diverse opzioni di servizio e assistenza telefonica e online. La disponibilità varia per paese e prodotto, e alcuni servizi potrebbero non essere disponibili nella vostra zona. Per contattare Dell per problemi relativi alla vendita, all'assistenza tecnica o all'assistenza clienti:

#### Procedura

- 1. Accedere all'indirizzo Web Dell.com/support.
- 2. Selezionare la categoria di assistenza.
- 3. Verificare il proprio Paese nel menu a discesa Scegli un Paese nella parte inferiore della pagina.
- 4. Selezionare l'appropriato collegamento al servizio o all'assistenza in funzione delle specifiche esigenze.